# **Table of Contents**

| Frequently Asked Questions                                                                                                   | 4      |
|----------------------------------------------------------------------------------------------------|--------|
| About Accessing EnrollSafe                                                                                                   | 4      |
| How can I resolve my Tax Identification Number (TIN) not being located by the EnrollSafe                                     | э<br>4 |
| What should I do if it says my TIN is already registered?                                                                    | 4      |
| Is a National Provider Identifier (NPI) required to register for a username and password with EnrollSafe?                    | 4      |
| What is the difference between Registration and Enrollment?                                                                  | 4      |
| How would a provider know if the Registration was successful?                                                                | 4      |
| What are the reasons why a Registration would be denied?                                                                     | 5      |
| Can a contact add another Tax Identification Number (TIN) to a Registration or Active account?                               | 5      |
| About Enrollment                                                                                                    | 5      |
| What if I'm already getting paid via EFT?                                                                                    | 5      |
| Are any fees associated with using this website?                                                                             | 5      |
| Where can I find a list of Payers that are participating in EnrollSafe?                                                      | 5      |
| Can a contact add another Tax Identification Number (TIN) to the account?                                                    | 5      |
| Can a contact add more than one bank account per TIN?                                                                        | 5      |
| Can more than one contact be listed per TIN?                                                                                 | 6      |
| What are the reasons a Bank Document would not be accepted?                                                                  | 6      |
| How would a provider know if the Enrollment request was successful?                                                          | 6      |
| How do I update the banking information?                                                                                     | 6      |
| How can a provider get assistance after their enrollment is complete (e.g. Network,<br>Payment, or claim-related inquiries)? | 6      |
| About Technical Support Issues                                                                                               | 6      |
| General Troubleshooting Steps                                                                                                | 6      |
| My Password Reset link isn't working                                                                                         | 7      |
| My document isn't being uploaded onto the website/General error when attempting to submit an Enrollment on Step 4            | 7      |
| I cannot click the I Agree button for Terms and Conditions                                                                   | 7      |
| I don't know how to convert my document into a PDF                                                                           | 7      |

| I'm not receiving e-mails related to my account, such as assistance with usernan password | ne or<br>8 |
|-------------------------------------------------------------------------------------------|------------|
| About Claims and Payments                                                                 | 8          |
| Why are my payments not coming through the EFT I requested?                               | 8          |
| My EOBs/ERAs are going to the wrong address, how can I update that?                       | 8          |
| About Contacting PayeeHub Customer Support                                                | 8          |
| How to Request Registration for Enrollment                                                | 9          |
| INTRODUCTION                                                                              | 9          |
| Step 1a: Registering a Dental Provider?                                                   | 9          |
| Step 1b: Provider Tax ID Number (TIN) or Employer ID Number (EIN)                         | 10         |
| Step 2: Provide Practice and Contact Information                                          | 11         |
| Step 3: Upload Copy of W-9 Form                                                           | 11         |
| Step 4: Review Information Provided                                                       | 12         |
| Registration: Next Steps                                                                  | 13         |
| Creating Log-in Credentials                                                               | 13         |
| Choosing Username and Security Questions                                                  | 13         |
| Creating a Password                                                                       | 15         |
| How to Submit 1st Enrollment                                                              | 16         |
| Step 1: Selecting Enrollment Type                                                         | 17         |
| Validate the TIN or EIN number currently logged in on the portal                          | 17         |
| Choose Enrollment Level - TIN                                                             | 17         |
| Choose Enrollment Level - NPI                                                             | 17         |
| Step 2: Review Provider Information                                                       |            |
| Step 3: Add Banking Information                                                           | 19         |
| TIN Level                                                                                 | 19         |
| NPI Level                                                                                 | 21         |
| Step 4: Review & Submit Your Enrollment                                                   | 22         |
| Enrollment: Next Steps                                                                    | 23         |
| Resolving Action Required                                                                 | 24         |
| Action Required - Pending Enrollment                                                      | 24         |
| Cancelling Requested Enrollment                                                           | 24         |
| Updating Bank Document                                                                    | 25         |
| Action Required - Post Enrollment Decline                                                 | 26         |

| How to Manage Enrollment (s)             | 26 |
|------------------------------------------|----|
| Report Suspicious Activity               | 26 |
| Changing Enrollment Type                 | 27 |
| TIN to NPI                               | 27 |
| NPI to TIN                               | 29 |
| NPI Level Edits                          | 31 |
| Add/Remove NPI to a Pending Bank Account | 31 |
| Add Additional Bank Account(s)           | 32 |
| Updating Banking Information             | 33 |
| Cancellation                             |    |

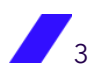

# **Frequently Asked Questions**

## About Accessing EnrollSafe

# How can I resolve my Tax Identification Number (TIN) not being located by the EnrollSafe portal?

Please reach out to the specific participating payer and request they submit your TIN information to sync with our systems. Once this is completed, your TIN will be available to register.

### What should I do if it says my TIN is already registered?

For security purposes, our agents are not able to provide any information to callers who are unable to identify the current associated contact. You will want to reach out to your internal peers to determine who originally initiated the request and/or if there are any third-party billers who may be associated to the account.

# Is a National Provider Identifier (NPI) required to register for a username and password with EnrollSafe?

If the provider has an NPI they should populate the applicable box in the registration process. If the provider does not have an NPI, it is not required to register.

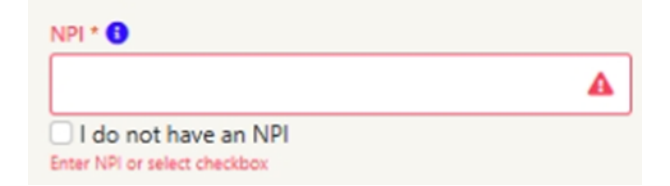

## What is the difference between Registration and Enrollment?

- **Registration** is the process required to be completed to be able to create the credentials to access the EnrollSafe portal.
- **Enrollment** is the process required to be completed to submit banking information for the EFT payments.

### How would a provider know if the Registration was successful?

Provider contacts should anticipate an e-mail being received from <u>help@payeehub.org</u> within 1-7 business days. They should ensure adding this domain to their whitelisted group, reviewing junk/spam folders, and speaking with any ISP, VPN, or additional teams if their office would have something that prevents delivery.

- If **approved**, the e-mail will contain a link with instructions of the next step for creating login credentials for the EnrollSafe portal.
- If **denied**, the e-mail will contain referenced into what needs to be corrected prior to submitting an additional registration request.

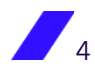

#### What are the reasons why a Registration would be denied?

- If the associated document is not the latest revision found at <a href="https://www.irs.gov/FormW9">https://www.irs.gov/FormW9</a>
- Line 1 is blank
- If there are any signs of correction on the form
- If the TIN is not listed appropriately on the form
- If it was not completed, signed, and dated
- The Provider Contact First and/or Last Name is initials, a title, or the practice name (not including individuals).

# Can a contact add another Tax Identification Number (TIN) to a Registration or Active account?

If the TIN being referred to is a Disregarded Entity, it should only be added on Line 2 of the W-9 for reference.

The EnrollSafe portal will only allow one unique contact per TIN.

#### **About Enrollment**

#### What if I'm already getting paid via EFT?

If payments are already being completed to a correct account, no action is required at this time unless otherwise notified for future changes by a Payer.

If payment information needs to be updated, a Registration request must be completed prior to submitting an Enrollment with the new banking information.

**NOTE:** EnrollSafe enrollments will replace ALL historical EFT enrollments the participating plans may have for the entire TIN. If submitting a TIN+NPI level enrollment, ensure all desired TIN+NPI combinations are included; any TIN+NPI not included will be paid by an alternate method of payment. The alternate method of payment can be in the form of Virtual Credit Card, Zelis ACH+, or Check which may result in third party service fees.

#### Are any fees associated with using this website?

No, there are no fees associated for EFTs processed via this portal.

### Where can I find a list of Payers that are participating in EnrollSafe?

The list is available once Registration has been completed and the user is logged in to the portal.

### Can a contact add another Tax Identification Number (TIN) to the account?

No, there can only be one unique TIN per account.

#### Can a contact add more than one bank account per TIN?

Only if enrolling at the NPI-level. A bank account may have multiple NPIs associated, but each NPI may only have one active bank.

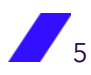

**NOTE:** An account may not have both a TIN and NPI level enrollment active at the same time.

#### Can more than one contact be listed per TIN?

No, there can only be one contact listed per account.

#### What are the reasons a Bank Document would not be accepted?

- The banking information listed is either incomplete or does not match what was submitted.
- The submitted document was a starter/sample check.
- The bank letter does not complete all the criteria required.
- It is not considered an acceptable document.

#### How would a provider know if the Enrollment request was successful?

If the validation is successful, an e-mail advising of Activation will be sent to the contact on record.

Providers can check the status of their bank account(s) request after logging in to the EnrollSafe Portal.

#### How do I update the banking information?

You will need to CANCEL the current Enrollment request. Once the Status appropriately reflects CANCELLED, you can use the ADD BANK button to complete a new submission. <u>Please refer to How to Manage Enrollment(s) - Cancellation for a walkthrough on completing the original action.</u>

# How can a provider get assistance after their enrollment is complete (e.g. Network, Payment, or claim-related inquiries)?

The provider should contact their local Provider Experience Representative from their specific Payer for further assistance. Click on the specific Payer link after logging in to EnrollSafe to be redirected to their website and utilize the appropriate Contact method listed.

### **About Technical Support Issues**

#### **General Troubleshooting Steps**

- Access the website using a personal computer. Tablets and mobile devices are not supported.
- Please ensure you are using the most recent version of Google Chrome. This is the preferred browser.
- Clear your cache and cookies, making sure to choose the Time range of "All time".
- Restart the browser.

#### My Password Reset link isn't working

- Verify that your Internet Service Provider (ISP), Virtual Private Network (VPN), IT group, and/or browser security settings are not in place that would prevent utilizing the link.
- Follow the <u>General Troubleshooting Steps</u> outlined.
- Use the URL bar of your browser and manually type in the portal you are attempting to access.
- Click the Forgot Password from the main page and attempt to access the new link via e-mail.

# My document isn't being uploaded onto the website/General error when attempting to submit an Enrollment on Step 4

- Access the website using a personal computer. Tablets and mobile devices are not supported.
- Please ensure you are using the most recent version of Google Chrome. This is the preferred browser.
- Clear your cache and cookies, making sure to choose the Time range of "All time".
- Restart the browser.
- If attempting to attach a document, confirm the file's type, size, and location.
  - o It needs to be a standard PDF.
  - If it is too small or too large, the website will produce a general error when attempting to submit ideally about 3.5 MB and under 4 MB.
  - The file should be saved on your PC somewhere if trying to use a cloudbased system, there may be issues with it uploading appropriately.

#### I cannot click the I Agree button for Terms and Conditions

If you step away at any point while completing an Enrollment request, the portal may time out and you will need to log in again. If still having issues after logging in, please refer to the <u>General Troubleshooting Steps</u> outlined.

#### I don't know how to convert my document into a PDF

- Open the document you want to save as a PDF.
- Click on the File tab.
  - In Word, click Save As | PDF from the drop-down menu.
  - In Google Docs, click File | Download | PDF.
  - o In Pages, it's File | Export to | PDF.

• In the file name box, .pdf will automatically appear at the end of your file name. You will select this new PDF when it is time to upload to our portal.

# I'm not receiving e-mails related to my account, such as assistance with username or password.

Please make sure to have @PayeeHub.Org added into your Whitelisted domains.

E-mails related to accessing your account will come from <u>help@payeehub.org</u>. E-mails related to changes in your account will come from <u>no-reply@payeehub.org</u>.

#### **About Claims and Payments**

This section is intended to try to provide directional information that may be available. Our EnrollSafe portal has no transactional information. Providers will need to reach out directly to their Clearing Houses or Payers for answers regarding these issues.

#### Why are my payments not coming through the EFT I requested?

Please review the following pieces of information to confirm if we're able to provide insight on why payment(s) were not received to your account of record:

- Is your EFT listed as "ACTIVE" in the portal?
  - If not, then the request is not completed and acknowledged by the Payer(s).
- Were the claims submitted before or after the contact received the Active confirmation email?
  - o If after, all prior claims are processed and paid via the previous payment method.
- Is it NPI specific?
  - o If so, is the NPI associated with an Active Enrollment?
- Is the specific Payer listed among the participating plans?
  - If not, they are not going to be able to honor the request.

#### My EOBs/ERAs are going to the wrong address, how can I update that?

The address associated with the EnrollSafe portal is not forwarded to the Payer. You would need to reach out to them directly and request the steps required to have your information updated in their systems.

**NOTE:** Click on the specific Payer link after logging in to EnrollSafe to be redirected to their website and utilize the appropriate Contact method listed.

#### About Contacting PayeeHub Customer Support

The support team's normal hours of operation are Monday to Friday from 9:00 AM to 8:00 PM EST via (877) 882-0384.

# How to Request Registration for Enrollment INTRODUCTION

The contact for the provider submitting the registration is required to be authorized to make payment related decisions for the practice.

**NOTE:** Registration is used for requesting access to the EnrollSafe portal and does not constitute an EFT Enrollment request for setting up direct deposit.

Once the contact has selected the **Register** link at the top of the screen, they will be walked through a series of steps to provide the information required.

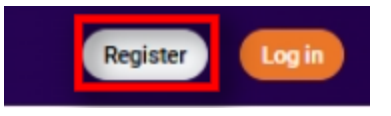

Please make sure to review for accuracy during the process and use the **Go Back** button to move to a previous screen for updating. Once submitted, the information is not able to be changed.

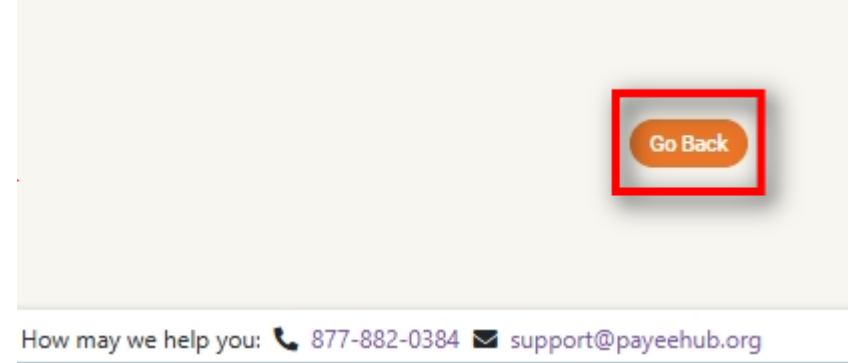

#### Step 1a: Registering a Dental Provider?

The provider will be asked to specify if the Tax ID Number (TIN) they are registering is associated with a Dental Provider. The Provider will select **Yes**, I am a Dental Provider or No, I am not a Dental Provider and then click **Confirm** to continue.

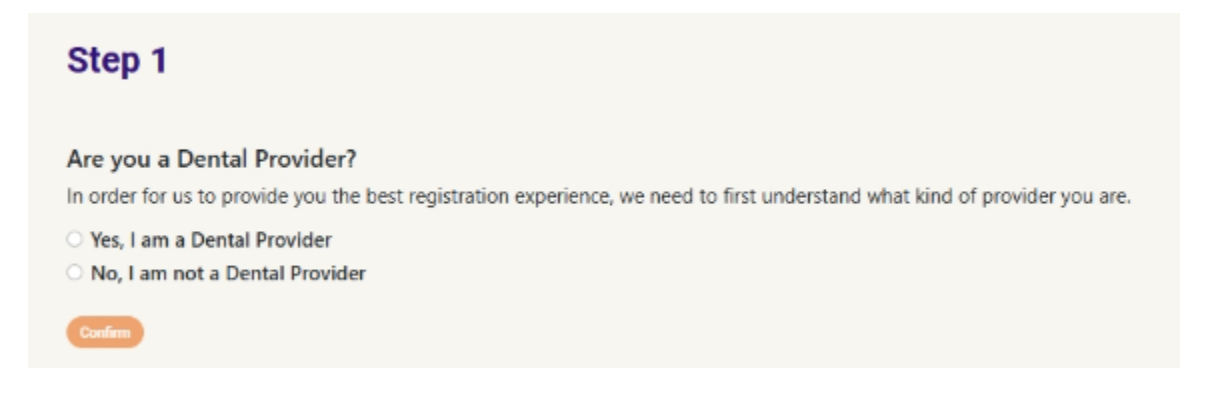

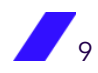

#### Step 1b: Provider Tax ID Number (TIN) or Employer ID Number (EIN)

The provider will enter their TIN or EIN in the field provided and select **Verify** to confirm eligibility.

| In order to co | ontinue, we need to verify if your TIN or EIN is in our system. |
|----------------|-----------------------------------------------------------------|
| Only the prin  | nary assignee of the TIN or EIN will be permitted to register.  |
|                |                                                                 |
| av ID Number / | IN or FIN)                                                      |

#### There are three possible outcomes:

1. If a response of Your TIN has been successfully verified is received, select Continue.

| TIN or EIN Verification                                                  |          |
|--------------------------------------------------------------------------|----------|
| In order to continue, we need to verify if your TIN or EIN is in our sys | stem.    |
| Only the primary assignee of the TIN or EIN will be permitted to regist  | ster.    |
| Tax ID Number (TIN or EIN)                                               |          |
| Provider TIN should be exactly 9 characters                              |          |
| ✓ Your TIN has been succesfully verified                                 |          |
|                                                                          | Continue |
|                                                                          |          |

2. If the TIN is unable to be found, please speak out with the specific participating payer and request they submit your TIN information to sync with our systems. Once this is completed, your TIN will be available to register.

A We are having trouble locating your TIN or EIN within our system. To enroll, visit our provider website and select "Join Our Network" from the home page.

3. If the response is **This TIN or EIN has already completed registration**, the system will not proceed further as there is already a request associated. <u>You may review additional information in our FAQ portion of the document related to this notification</u>.

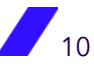

A This TIN or EIN has already completed registration. If you should be updated as the individual responsible for this TIN or EIN, please call PayeeHub Support at 877-882-0384

#### **Step 2: Provide Practice and Contact Information**

The provider populates the **Provider Information** and **Provider Contact Information** fields. Required fields are indicated with an \*.

**NOTE:** A full contact name is required, this should not have initials, the practice name (unless of an individual), or a title for the First and Last Name.

Once completed, the provider selects **Continue**.

| Step 2                             |                                       |                              |             |
|------------------------------------|---------------------------------------|------------------------------|-------------|
| Let's collect some information abo | put you                               |                              |             |
|                                    |                                       |                              |             |
| Provider Information               |                                       | Provider Contact Information |             |
| Provider Name *                    |                                       | First Name *                 | Last Name * |
| TIN or EIN *                       | NPI * 0                               | Title *                      |             |
| Street * O                         |                                       | Phone *                      |             |
| Street (continued)                 |                                       | Email *                      |             |
| City* Stat                         | te * Zip Code <sup>↓</sup><br>elect ❤ | Confirm Email *              |             |
|                                    |                                       | " indicates a required field |             |
| Go Back                            |                                       |                              | Continue    |

An NPI should be supplied if any are available at group or individual level. If a provider does not have an NPI, they can click "Submit" and a box will pop up confirming no NPI should be submitted.

| NPI * 🕄                                              |   |
|------------------------------------------------------|---|
|                                                      | A |
| I do not have an NPI<br>Enter NPI or select checkbox |   |

#### Step 3: Upload Copy of W-9 Form

For security purposes, the provider is required to submit a W9 in PDF form associated with the TIN or EIN being enrolled. <u>Please refer to the FAQ regarding Registration for requirements</u>.

The provider will click **Select File** and a file explorer window will display in their browser. The Provider will locate the appropriate file within their desktop and attach it, then select **Continue**.

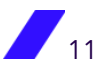

For further assistance regarding issues of uploading or ensuring the correct file type is available, please review our FAQ regarding Technical Support.

# Step 3

Upload your W-9 Form for verification purposes

#### Upload W-9

In order to continue, we need you to upload your W-9 form so that we can use this in our provider verification process

Please upload W-9 for TIN

W-9 must be:

- · The latest W-9 version from the IRS
- · Signed and dated within 3 years of today's date

| No file selected                                         | Select file |
|----------------------------------------------------------|-------------|
| We only accept pdf files and files less than 5MB in size | -           |

#### **Step 4: Review Information Provided**

The provider contact will be asked to review the information they have entered. If correct, the provider selects **Submit**. If any of the information is incorrect, the provider selects **Go Back**.

Please note once this is submitted, there is no way to change the information associated during the registration process.

| Please review the information provided before you submit your request |                              |
|-----------------------------------------------------------------------|------------------------------|
|                                                                       |                              |
| Provider Information                                                  | Provider Contact Information |
| Provider Name:                                                        | First Name:                  |
| TIN or EIN:                                                           | Last Name:                   |
| NPI:                                                                  | Title:                       |
| Street:                                                               | Telephone Number:            |
| Street (continued):                                                   | Email Address:               |
| City:                                                                 |                              |
| State:                                                                |                              |
| Zip:                                                                  |                              |
| Dental Provider:                                                      |                              |
| W9 File                                                               |                              |
| File Name:                                                            |                              |
| File Size:                                                            |                              |
|                                                                       |                              |
| Co Back                                                               | Sidmit                       |

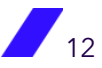

#### **Registration: Next Steps**

Once the provider has reviewed the information entered and selected Submit, they have successfully requested an account be created for their practice. The provider will have the option to return to the Portal's Welcome Page.

**NOTE:** The provider will be sent an email with instructions on how to create their login credentials within 5 to 7 business days from <u>help@payeehub.org</u>.

These actions will only allow for logging in to the portal, no EFT request has been completed at this time.

# Thank you for registering!

Your registration request has been submitted for review. Please allow 5-7 business days for your request to be finalized.

#### Next Steps

Your registration information is being reviewed for verification purposes.

If approved, you will receive a registration code via email with a link to complete your registration.

If we cannot validate the information provided, you will receive an email notification with instructions to resubmit your request.

Back to Welcome Page

# **Creating Log-in Credentials**

#### **Choosing Username and Security Questions**

A link will be e-mailed directly to the contact submitted by the provider to confirm their user account request and complete registration. The contact will be asked to choose a unique username. The provider will enter the desired username and select **Check username** to ensure it is not already in use.

Once completed, the provider will select two security questions and fill out each answer accordingly.

**NOTE:** There can only be one contact and one username per portal per TIN.

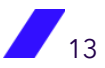

| Complete your registration<br>Please review your registration information below for accuracy                                              |                              |
|----------------------------------------------------------------------------------------------------|------------------------------|
| Provider Information                                                                                                    | Provider Contact Information |
| Provider Name:                                                                                                    | First Name:                  |
| TIN or EIN:                                                                                                    | Last Name:                   |
| NPI:                                                                                                    | Title:                       |
| Street:                                                                                                    | Telephone Number:            |
| Street (continued):                                                                                                    | Email Address:               |
| City:                                                                                                    |                              |
| State:                                                                                                    |                              |
| Zip:                                                                                                    |                              |
| Dental Provider:                                                                                                    |                              |
| Create a Username Username: * Username s Username s Username sequers a minimum of 8 aphanumeric characters Select Your Security Questions | Q Check Likemann             |
| Question 1: *                                                                                                    | Answer 1: *                  |
| Please Select                                                                                                    |                              |
| Question 2: *                                                                                                    | Answer 2: *                  |
| Please Select                                                                                                    |                              |

The provider will review all information displayed on the screen for accuracy. The provider will review the agreement, click the **I agree to the Site Agreement** checkbox, then click **Finish Registration**.

**NOTE:** If the information associated is not correct, please do not click Finish Registration. Reach out to <u>Customer Support</u> and advise you are requesting to have your registration Cancelled due to incorrect information.

| rea to the Site Apreament (Scroll to Enable) | <b>B</b> <i>Cttttttttttttt</i> | ninter friendlive   |
|----------------------------------------------|--------------------------------|---------------------|
| ce to the one Agreement (orion to chante)    | Glick here for p               | printer intendity w |

#### **Creating a Password**

After submitting the information and completing the Site Agreement, the contact will receive an additional e-mail titled **"Please Create Your Password"** that will contain a link allowing them to create a password. The provider will fill out the fields provided and select **Create Password**.

Create Password

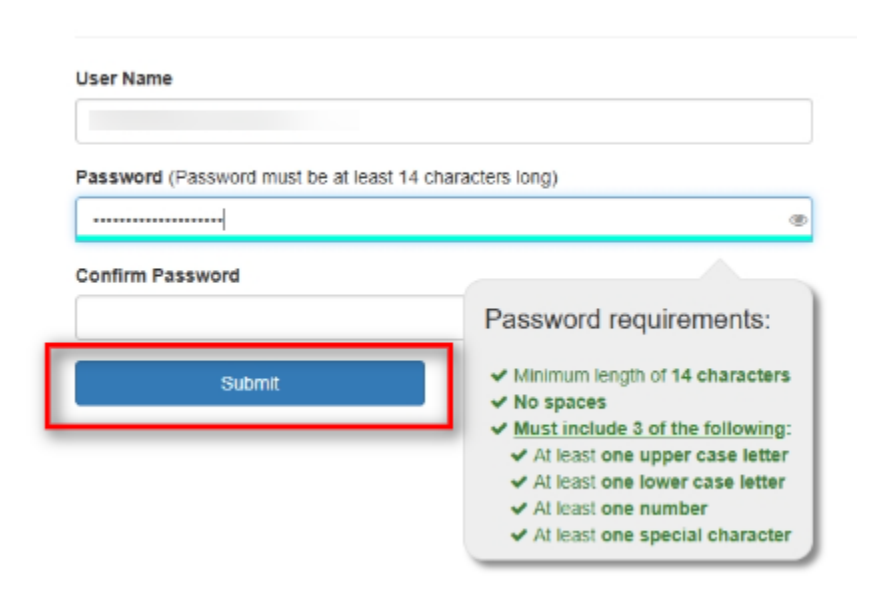

Congratulations! The contact has now completed their registration and is able to log in and submit the Enrollment request(s). There is a link immediately available to login from the Create Password Confirmation screen or they can navigate to the main portal page and click **Log in**.

Create Password Confirmation

Your password was successfully created.

Please click here to login.

## How to Submit 1st Enrollment

After logging in successfully, click the **Enroll Now!** Button.

Please make sure to begin process when you are going to be able to complete the request in a timely manner so that there is no internal time-out on the portal due to lack of activity.

**NOTE:** EnrollSafe enrollments will replace ALL historical EFT enrollments the participating plans may have for the entire TIN. If submitting a TIN+NPI level enrollment, ensure all desired TIN+NPI combinations are included; any TIN+NPI not included will be paid by an alternate method of payment. The alternate method of payment can be in the form of Virtual Credit Card, Zelis ACH+, or Check which may result in third party service fees.

## Welcome to the EnrollSafe Enrollment Hub

The EnrollSafe EFT Enrollment Hub enables you to enroll in electronic funds transfer (EFT) processing for all participating plans in one simple and easy-to-use portal at no cost to providers. Now that you are registered, please click "Enroll Now" to start your EFT enrollment

#### Participating Plans

Your EFT enrollment will be applied to the plans noted below and any new participating plans as they become available. If you are not paid by any participating plans within 24 months of your EFT enrollment effective date, your EFT enrollment will be deactivated and you will be required to re-enroll to ensure plans have your current banking information.

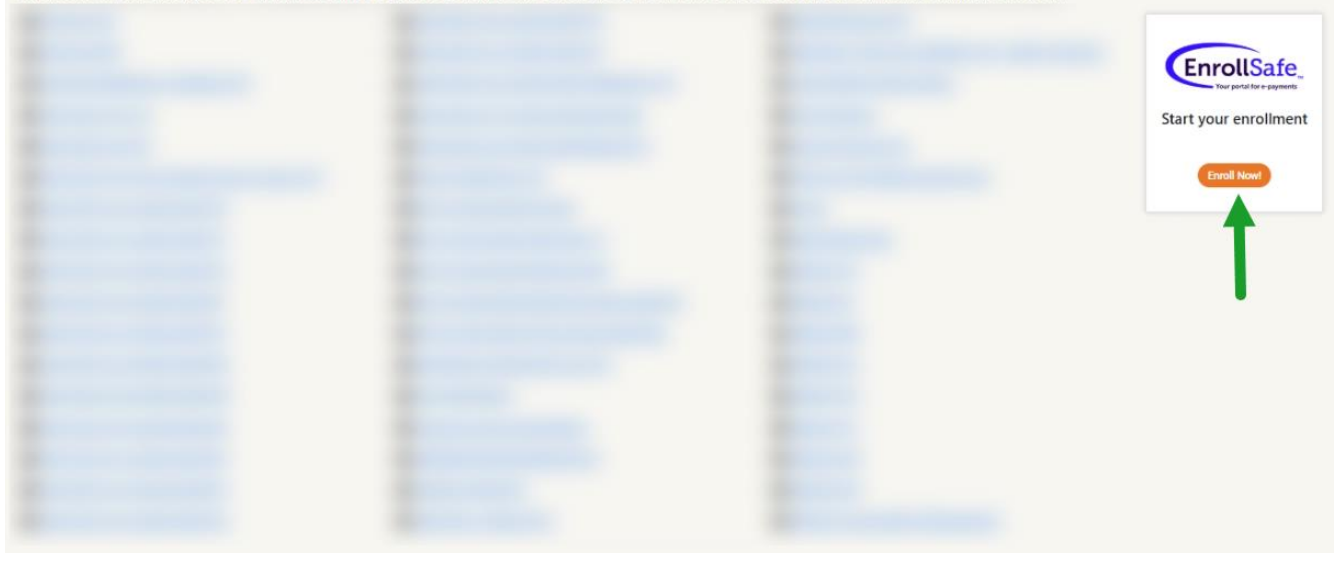

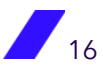

#### **Step 1: Selecting Enrollment Type**

#### Validate the TIN or EIN number currently logged in on the portal

The contact will be required to re-validate the TIN or EIN that was submitted during registration, to ensure the enrollment is linked to the correct account.

| Step 1                            |                                                                  |
|-----------------------------------|------------------------------------------------------------------|
| Tax Identificatio                 | on Number (TIN) or Employer ID Number (EIN) Verification         |
| In order to continue              | , we need to verify and see if your TIN or EIN is in our system. |
| TIN or EIN Verification           |                                                                  |
| The TVs or DVI entered should re- | CL Vendy THE or CHE                                              |

#### **Choose Enrollment Level - TIN**

The contact will choose TIN and click **Continue**.

**NOTE:** EnrollSafe enrollments will replace ALL historical EFT enrollments the participating plans may have for the entire TIN. If submitting a TIN+NPI level enrollment, ensure all desired TIN+NPI combinations are included; any TIN+NPI not included will be paid by an alternate method of payment. The alternate method of payment can be in the form of Virtual Credit Card, Zelis ACH+, or Check which may result in third party service fees.

#### Step 1

#### Select your enrollment type

Please indicate the provider's preference for the level of EFT enrollment

• Provider Tax Identification Number (TIN) or Employer ID Number (EIN) - Recommended Select this option if the bank account will receive reimbursements for ALL providers associated with the TIN or EIN specified when you setup your profile. All providers with this TIN or EIN will be paid using a single bank account.

#### O National Provider Identifier (NPI)

Select this option if multiple bank accounts under this TIN or EIN will be enrolled and associated to specific Billing NPI(s). You will be asked to map the NPI(s) you want to associate to the bank account(s) provided during your enrollment.

#### **Choose Enrollment Level - NPI**

The contact will choose NPI and then add all associated NPIs that will be enrolling, clicking **Add NPI** to populate the list or highlight one already listed in **Approved NPI(s)** and choosing **Remove** to delete. Once completed, click **Continue**.

NOTE:

- If receiving an error "We are having trouble locating your NPI within our system.", please reach out to your specific payer by clicking their link from the list of participating payers after logging in to EnrollSafe to be redirected to their website. Utilize the appropriate Contact method listed to request they update their records with that NPI and sync with our systems.
- EnrollSafe enrollments will replace ALL historical EFT enrollments the participating plans may have for the entire TIN. If submitting a TIN+NPI level enrollment, ensure all desired TIN+NPI combinations are included; any TIN+NPI not included will be paid by an alternate method of payment. The alternate method of payment can be in the form of Virtual Credit Card, Zelis ACH+, or Check which may result in third party service fees.

| Step 1                                                                                                    |                                                                                                    |
|----------------------------------------------------------------------------------------------------|----------------------------------------------------------------------------------------------------|
| Select your enrollment type                                                                                                    |                                                                                                    |
| Please indicate the provider's preference for the level of EFT enrollment                                                                                                    |                                                                                                    |
| National Provider Identifier (NPI) Select this option if multiple bank accounts under this TIN or EIN will be enrolled and associat  NPI Verification The NPI verification The NPI entered multiple 10 digits | ed to specific Billing NPI(s). You will be asked to map the NPI(s) you want to associate to the bank account(s) provided during your enrollment. |
|                                                                                                    | Riesson                                                                                                    |
|                                                                                                    | Continue                                                                                                    |

### **Step 2: Review Provider Information**

The contact will review the current Practice and Contact information associated with the account from registration. If there are any discrepancies, please reach out to the <u>Customer</u> <u>Support</u> to have the registration cancelled. The contact will need to submit a new Registration request with corrected information.

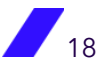

## Step 2

Please review the registered provider information and provider contact information for accuracy.

Contact PayeeHub Support at 877-882-0384 if a change to the primary contact is needed.

#### **Provider Information**

| Provider Name:      | First Name:       |          |
|---------------------|-------------------|----------|
| TIN or EIN:         | Last Name:        |          |
| NPI:                | Title:            |          |
| Street:             | Telephone Number: |          |
| Street (continued): | Email Address:    |          |
| City:               |                   |          |
| State:              |                   |          |
| Zip:                |                   |          |
| Dental Provider:    |                   |          |
| Go Back             |                   | Continue |

**Provider Contact Information** 

#### **Step 3: Add Banking Information**

Click Add Bank Account. The options will look slightly different depending on if TIN level or NPI level was previously chosen.

The provider will now be asked to submit the Banking Information associated with their enrollment. The provider will be required to submit a digital copy of a Bank Verification Document during this portion of the enrollment. The provider should review the requirements carefully to avoid delays.

The document(s) associated must be in a PDF format. If any issues arise while trying to upload the document, or there is a general error when attempting to submit the Enrollment request, please refer to our FAQ section.

## Step 3

#### **Banking Information**

Please provide the banking information that you wish to link to this enrollment. Select the 'Add Bank Account' button to get started.

Add Bank Account

#### **TIN Level**

Only one bank may be added at a TIN level enrollment. Complete the requested information and click Add Bank Account.

### Step 3

#### **Banking Information**

Please provide the banking information that you wish to link to this enrollment. Select the 'Add Bank Account' button to get started.

| Bank Account Information                                      |   | Bank Verification Document*                                                                                                    |
|---------------------------------------------------------------|---|----------------------------------------------------------------------------------------------------|
| Type of Account at Financial Institution * G                  |   | Please upload a digital image of either:                                                                                                    |
| Please Select                                                 | ~ | • A voided check<br>(deposit ticket is not acceptable; routing numbers maybe different)                                                                                                    |
| Ownership Type * 🜖                                            |   | OR                                                                                                    |
| Please Select                                                 | ~ | ○ A letter from your financial institution                                                                                                    |
| Bank Account Holder Name/DBA *                                |   | Confirming the provider bank account and routing number. (The verification letter must be on<br>bank letterhead and include a bank authorizer name, title, physical address, email address,<br>phone number, signed and dated within 90 days.) |
|                                                               |   | No file selected Select file                                                                                                    |
| Financial Institution Name *                                  |   | We only accept pdf files and files less than 5MB in size                                                                                                    |
|                                                               |   |                                                                                                    |
| Financial Institution Routing Number * 🚯                      |   | Associated NPI(s) for this Bank Account                                                                                                    |
|                                                               |   | You've selected a TIN Level enrollment. NPI linkage is not required.                                                                                                    |
|                                                               |   |                                                                                                    |
| Re-enter Financial Institution Routing Number *               |   |                                                                                                    |
|                                                               |   |                                                                                                    |
| Provider Account Number with Financial Institution *          |   |                                                                                                    |
|                                                               |   |                                                                                                    |
| Re-enter Provider Account Number with Financial Institution * |   |                                                                                                    |
|                                                               |   |                                                                                                    |
|                                                               |   |                                                                                                    |
| inalcates a regultea fiela                                    |   |                                                                                                    |
|                                                               |   | Cancel Add Bank Account                                                                                                    |

There will be an additional place to review the bank account information and click **Continue**. If the information is not correct, click **Actions** and choose either **Edit** to have the information drop down to be updated or **Remove** to delete completely.

## Step 3

#### **Banking Information**

Please provide the banking information that you wish to link to this enrollment. Select the 'Add Bank Account' button to get started.

| 🏛 Bank Name       | Account  | ABA Routing # | Туре     | Linkage | Status             |
|-------------------|----------|---------------|----------|---------|--------------------|
| That One Bank     | **2233 🕢 | 123456789     | Checking | TIN     | Not Sent Actions - |
| Add Bank Account  |          |               |          |         | Remove             |
| Aud Dulik Account |          |               |          |         | Details            |
| Go Back           |          |               |          |         |                    |

#### **NPI Level**

Multiple banks may be added, but a specific NPI may only be actively associated with one of them. In the lower right-hand corner, click on a number listed within the **Available NPI(s)** and use the orange arrow keys to move any that should be in the **Associated NPI(s)** for the current bank account being entered.

| Denking Information                                          |                              |                                                                                                    |                                  |
|--------------------------------------------------------------|------------------------------|----------------------------------------------------------------------------------------------------|----------------------------------|
| Banking Information                                          |                              |                                                                                                    |                                  |
| Please provide the banking information that you wish to I    | ink to this enrollment. Sele | ct the 'Add Bank Account' button to get started.                                                                   |                                  |
| Sould Account Information                                    |                              | Bonk Varification Decumont                                                                                         |                                  |
| Ballk Account Information                                    |                              | Ballk verification Document                                                                                        |                                  |
| ype of Account at Financial Institution * 🜖                  |                              | Please upload a digital image of either:                                                                           |                                  |
| Please Select                                                | ~                            | <ul> <li>A voided check<br/>(deposit ticket is not acceptable: routing numbers maybe differ</li> </ul>             | ent)                             |
| Yumanahin Tuma t                                             |                              | OR                                                                                                    |                                  |
| Place Select                                                 | ×                            | • A letter from your financial institution                                                                         |                                  |
| Flease Select                                                | ·                            | Confirming the provider bank account and routing number. (Th                                                       | e verification letter must be on |
| ank Account Holder Name/DBA *                                |                              | bank letterhead and include a bank authorizer name, title, phys<br>phone number, signed and dated within 90 days.) | ical address, email address,     |
|                                                              |                              | No file selected                                                                                                   | Select                           |
| inancial Institution Name *                                  |                              | We only accept pdf files and files less than 5MB in size                                                           |                                  |
| inancial Institution Routing Number * 🜒                      |                              | Associated NPI(s) for this Bank Account                                                                            |                                  |
|                                                              |                              | Available NPI(s) Associated NPI(s)                                                                                 |                                  |
| Re-enter Financial Institution Routing Number *              |                              | 000000000                                                                                                    |                                  |
| Provider Account Number with Financial Institution *         |                              |                                                                                                    |                                  |
| e-enter Provider Account Number with Financial Institution * |                              |                                                                                                    |                                  |
|                                                              |                              |                                                                                                    |                                  |
| indicates a required field                                   |                              |                                                                                                    |                                  |

There will be an additional place to review the bank account information and select an option to proceed.

- If the information of any account is not correct, click **Actions** and choose either **Edit** to have the information drop down to be updated or **Remove** to delete completely.
- If there are any **NPIs left to distribute**, both the **Add Bank Account** and **Continue** option will be available.

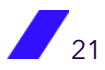

#### Step 3

#### **Banking Information**

Please provide the banking information that you wish to link to this enrollment. Select the 'Add Bank Account' button to get started.

| Checking NPI Not Sent Actions |
|-------------------------------|
| Bank Account                  |
| Bank Account                  |
|                               |

If no further accounts needed, only **Continue** will be active.

| Step 3               |                        |                               |                  |                |                           |             |                          |
|----------------------|------------------------|-------------------------------|------------------|----------------|---------------------------|-------------|--------------------------|
| Banking Inform       | ation                  |                               |                  |                |                           |             |                          |
| Please provide the b | banking information th | at you wish to link to this o | enrollment. Sele | ct the 'Add Ba | ink Account' button to ge | et started. |                          |
| 🏛 Bank Name          | Account                | ABA Routing #                 | Туре             | Linkage        | Status                    |             | NPIs left to distribute: |
|                      | ****                   |                               | Checking         | NPI            | Not Sent                  | Actions -   |                          |
| 🏛 Bank Name          | Account                | ABA Routing #                 | Туре             | Linkage        | Status                    |             |                          |
|                      | *** @                  |                               | Checking         | NPI            | Not Sent                  | Actions -   |                          |
| Add Bank Account     |                        |                               |                  |                |                           |             | -                        |
|                      |                        |                               |                  |                |                           |             |                          |

## Step 4: Review & Submit Your Enrollment

The last step will provide a summary of all the information associated with the Enrollment request to for a final review for accuracy before submission. If any of the pieces are wrong, the contact should utilize the **Go Back** option to update.

Once completed, the provider will review the agreement and enter their Name and Title for an e-signature, then click the **I Agree to the Terms of Service** checkbox and then **Submit.** 

| eview & Submit Your Enrollment                         |                                                                |  |
|--------------------------------------------------------|----------------------------------------------------------------|--|
| ease review the information below for accuracy. Select | t the Edit button next to the section to make any adjustments. |  |
| rovider Information                                    | Provider Contact Information                                   |  |
| under Tanton                                           | Fed turns                                                      |  |
| or the                                                 | Last foreign                                                   |  |
| 1                                                      | Tala                                                           |  |
| **                                                     | Thisphote further                                              |  |
| wy printing will                                       | brail billion                                                  |  |
| r                                                      | Encolment Datails                                              |  |
|                                                        | Enrowment Details                                              |  |
| and Promiting                                          | Territrions Type                                               |  |
| anking Information                                     |                                                                |  |
| E Seck Name Account                                    | ABA Basing # Type Linkage Status                               |  |
|                                                        |                                                                |  |
|                                                        |                                                                |  |
| erms of Service                                        |                                                                |  |
| rms of Service                                         |                                                                |  |
| erms of Service                                        |                                                                |  |
| erms of Service                                        |                                                                |  |
| erms of Service                                        |                                                                |  |
| erms of Service                                        |                                                                |  |
| erms of Service                                        | Parter Taken Takanna Bananna Takanna                           |  |

#### **Enrollment: Next Steps**

A confirmation message will display to let the provider know that the Enrollment process is complete. The provider may click **Finish** to be directed to the homepage. The contact will also receive an e-mail confirming the successful submission.

**NOTE:** In some instances, a phone call is required to complete the verification. Outreach will be made from 877-882-0384, PayeeHub's toll-free number. The contact will be required to provide information submitted during Registration and Enrollment, including the full routing and account number of any associated bank.

## You've successfully submitted your enrollment!

A confirmation email will be sent shortly to the email address on file.

#### Next Steps:

Your enrollment will be reviewed by a member of the PayeeHub Support team and you will be contacted within 5-7 business days for verification purposes.

Contact your financial institution to arrange for the delivery of the CCD+ Data Elements necessary to re-associate your EFT payment with remittance advice. The required fields are listed below.

- Effective Entry Date
- Amount
- Payment Related Information

If approved, the enrollment information provided will be enabled for EFT within an additional 2-3 business days.

An additional e-mail will be received once the Enrollment has been completed, accepted and processed by the Payer(s), and is **Active** in the portal.

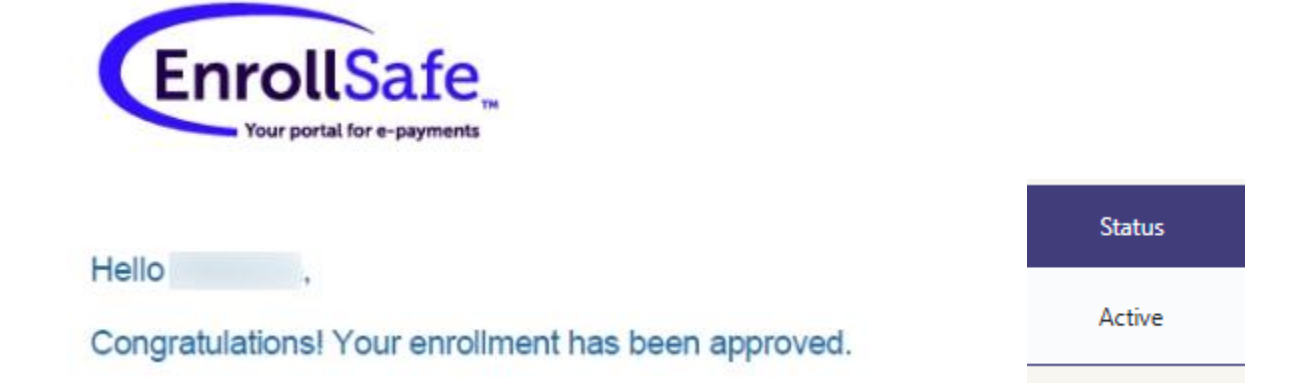

## **Resolving Action Required**

#### **Action Required - Pending Enrollment**

#### **Cancelling Requested Enrollment**

If the account associated with an Enrollment has an Action Required that results in requiring the request to be cancelled, click the **Action** drop down and select **Cancel**.

| Status            |           |
|-------------------|-----------|
| Action Required O | Actions - |
|                   | Details   |
|                   | Cancel    |

The banking information selection will expand, and a reason must be chosen and the **Yes** button clicked to complete the request.

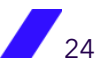

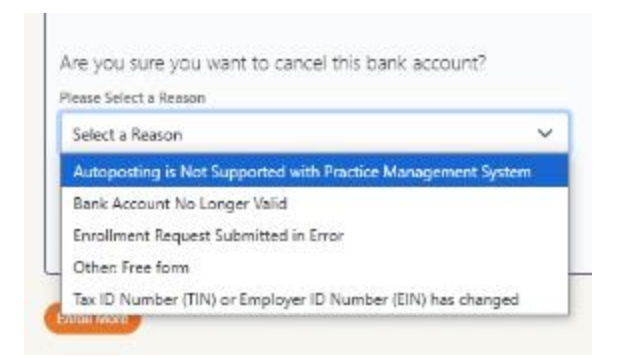

Once complete, a green box will appear in the lower right-hand corner advising of SUCCESS and the Status of that specific Enrollment request will now show Cancelled.

|   | Status    |           |                    |
|---|-----------|-----------|--------------------|
| c | Cancelled | Actions - |                    |
|   |           |           |                    |
|   |           |           |                    |
|   |           |           |                    |
|   |           |           |                    |
|   |           |           |                    |
|   |           |           |                    |
|   |           |           |                    |
|   |           |           | SUCCE<br>Cancelled |

#### **Updating Bank Document**

If the account associated with an Enrollment has an Action Required that results in requiring a new bank document, click the **Action Required** link. This will result in the banking information selection to expand and provide an option to choose the bank document type and upload an additional file.

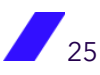

The provider will be required to submit a digital copy of a Bank Verification Document during this portion of the enrollment. <u>The provider should review the requirements carefully to avoid delays</u>.

The document(s) associated must be in a PDF format. If any issues arise while trying to upload the document, or there is a general error when attempting to submit the Enrollment request, please refer to our <u>FAQ section</u>.

After selecting the file, click **Submit** for the updated document to associate with the request.

| 🏦 Bank Name                                                                              | Account                                         | ABA Routing #                                      | Туре                      | Linkage                   | Status                                          |                            |          |
|------------------------------------------------------------------------------------------|-------------------------------------------------|----------------------------------------------------|---------------------------|---------------------------|-------------------------------------------------|----------------------------|----------|
|                                                                                          |                                                 |                                                    |                           |                           | Action Required O                               | Actions -                  | 5        |
|                                                                                          |                                                 |                                                    |                           |                           |                                                 |                            | $\times$ |
| ActionRequired                                                                           |                                                 |                                                    |                           |                           |                                                 |                            |          |
| The information on the bank of                                                           | document uploaded during enro                   | Ilment did not match the banking information s     | ubmitted.                 |                           |                                                 |                            |          |
| If a bank document was subm                                                              | ittled and the information provi                | ded was correct, please ensure all requirements    | detailed below are presen | nt on the document.       |                                                 |                            |          |
| Bank Verification I<br>Please upload a digital image                                     | Occument                                        |                                                    |                           |                           |                                                 |                            |          |
| • A voided check<br>(deposit ticket is not accept                                        | table; routing numbers maybe d                  | ifferent)                                          |                           |                           |                                                 |                            |          |
| OR                                                                                       |                                                 |                                                    |                           |                           |                                                 |                            |          |
| <ul> <li>A letter from your financi<br/>Confirming the provider ba<br/>days.)</li> </ul> | al institution<br>nk account and routing number | . (The verification letter must be on bank letterh | ead and include a bank au | uthorizer name, title, pl | hysical address, email address, phone number, s | signed and dated within 90 |          |
| No file selected                                                                         |                                                 |                                                    | Select file Submit        |                           |                                                 |                            |          |
| We only accept pdf files and files less that                                             | n SMB in size                                   |                                                    |                           |                           |                                                 |                            |          |
|                                                                                          |                                                 |                                                    |                           |                           |                                                 |                            |          |

#### **Action Required - Post Enrollment Decline**

If a provider has had a Decline associated with their previously active Enrollment, the contact will need to review the automated e-mail sent from PayeeHub. There will be information advising of the issue and what step(s) need to be taken for resolution.

If issue is due to a payment failure, the contact should speak with their bank and reach out to <u>Customer Support</u> to advise if the Enrollment should be Cancelled to add a new request or sent to the Payer once more if resolved.

# How to Manage Enrollment (s)

#### **Report Suspicious Activity**

If an Active Enrollment has a bank account that has had suspicious activity, a provider may utilize the portal to notify PayeeHub who will then request the Payer prioritize cancelling the associated bank account due to fraud-related activities.

Click the Actions Button, then Report Suspicious Activity.

**NOTE:** This measure should be used when suspicious activity has occurred, not as a general method to cancel an account.

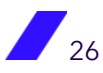

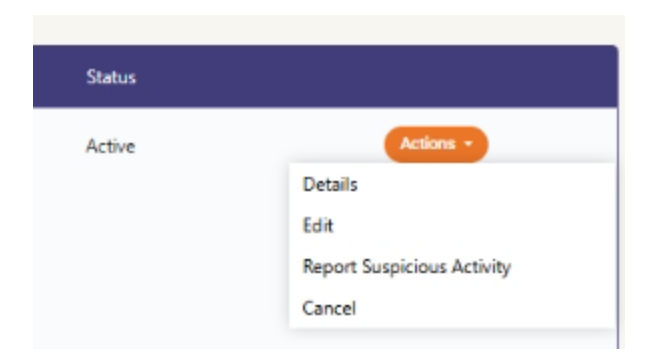

A confirmation screen will pop up, click **OK** to proceed or **Cancel** to return to close request without further action.

**NOTE:** You may receive a call from a PayeeHub agent to confirm your request. An e-mail will be sent to the contact on record notifying them once the suspected bank account information has been forwarded to the Payer(s).

| Report Suspicious Activity                                                                                                    |
|----------------------------------------------------------------------------------------------------|
| NOTE: the "Report Suspicious Activity" button should only be used if there is suspicious<br>activity on your enrolled bank account. Clicking "OK" below will Cancel your enrollment. If<br>you want to Cancel your enrollment for any other reason than suspicious activity on your<br>enrolled bank account, select the Cancel button under the Current Enrollments section of<br>the portal. |
| Cancel OK                                                                                                    |

## **Changing Enrollment Type**

#### **TIN to NPI**

Click on the Actions button and choose Edit.

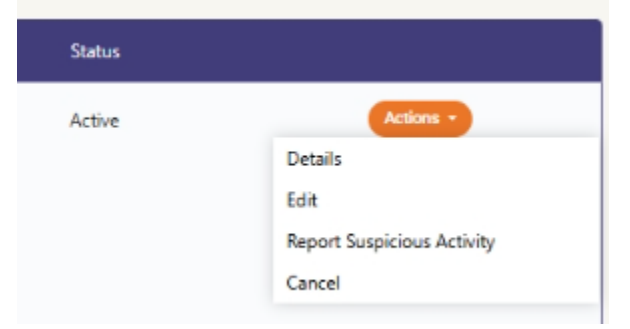

The banking information tab will expand and have two options for modifying your existing enrollment.

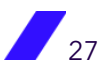

# Choose I want to change my enrollment to an NPI level enrollment using this bank account and then Confirm.

| Edit TIN Level Enrollment                                                              |
|----------------------------------------------------------------------------------------|
| How would you like to modify your existing enrollment                                  |
| I want to change my enrollment to an NPI level enrollment using this bank account      |
| $\bigcirc$ I want to change the bank account associated with this TIN level enrollment |
| Cancel                                                                                 |

An additional section will display where the contact should list any NPI to be associated with the specific bank account and click the **Add NPI** button.

|  | Add NPI |         |
|--|---------|---------|
|  |         | Add NPI |

Each added NPI will populate in the **Removed/Available NPI(s)** list. These will need to be selected and, utilizing the arrows between the subsections, moved over to the **Associated NPI(s)** list.

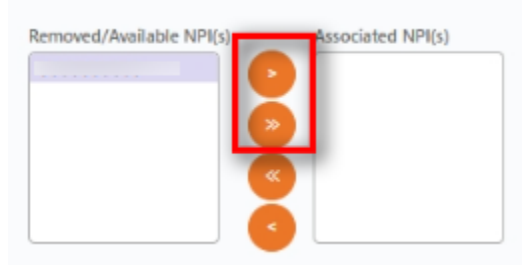

Confirm all NPIs desired to be associated are listed accordingly and click **Submit**.

| resocuted in its)                     |
|---------------------------------------|
| NPI 1                                 |
| NPI 2                                 |
| NPI 3                                 |
|                                       |
|                                       |
|                                       |
| · · · · · · · · · · · · · · · · · · · |
|                                       |
|                                       |
| Cancel Edit Submit                    |
|                                       |

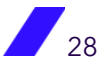

Once complete, a green box will appear in the lower right-hand corner advising of SUCCESS and the Status of that specific Enrollment request will now show Change Enrollment Request Pending.

| Linkage | Status                            |                                       |
|---------|-----------------------------------|---------------------------------------|
| NPI     | Change Enrollment Request Pending | Actions -                             |
|         |                                   |                                       |
|         |                                   |                                       |
|         |                                   |                                       |
|         |                                   |                                       |
|         |                                   |                                       |
|         |                                   |                                       |
|         |                                   |                                       |
|         |                                   | SUCCESS                               |
|         |                                   | Your enrollment has been converted to |

Once the change has been completed, the contact will receive an e-mail confirmation and the status in the portal will now display **Active** again.

#### **NPI to TIN**

Click on the **Actions** button and choose **Edit**.

| Status |                            |
|--------|----------------------------|
| Active | Actions -                  |
|        | Details                    |
|        | Edit                       |
|        | Report Suspicious Activity |
|        | Cancel                     |

The banking information tab will expand and have two options for modifying your existing enrollment.

#### Choose I want to convert this bank account to a TIN level enrollment and then Confirm.

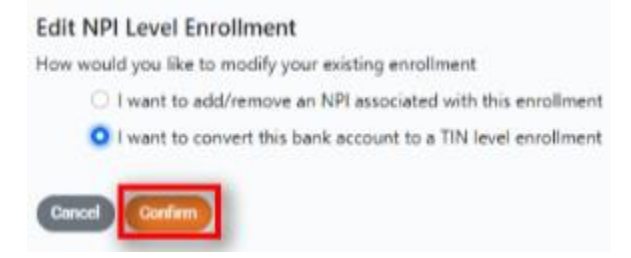

An additional message will be displayed with a notification about the impact a TIN level enrollment request will have on any current NPI level enrollments.

| TIN Conversion                                                                                                    |  |
|----------------------------------------------------------------------------------------------------|--|
| Converting to TIN level enrollment will cancel all existing NPI level enrollments and<br>convert the selected enrollment to a TIN level enrollment. Click 'OK' to continue. |  |
| Cancel OK                                                                                                    |  |

Once complete, a green box will appear in the lower right-hand corner advising of SUCCESS and the Status of that specific Enrollment request will now show Change Enrollment Request Pending.

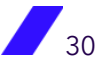

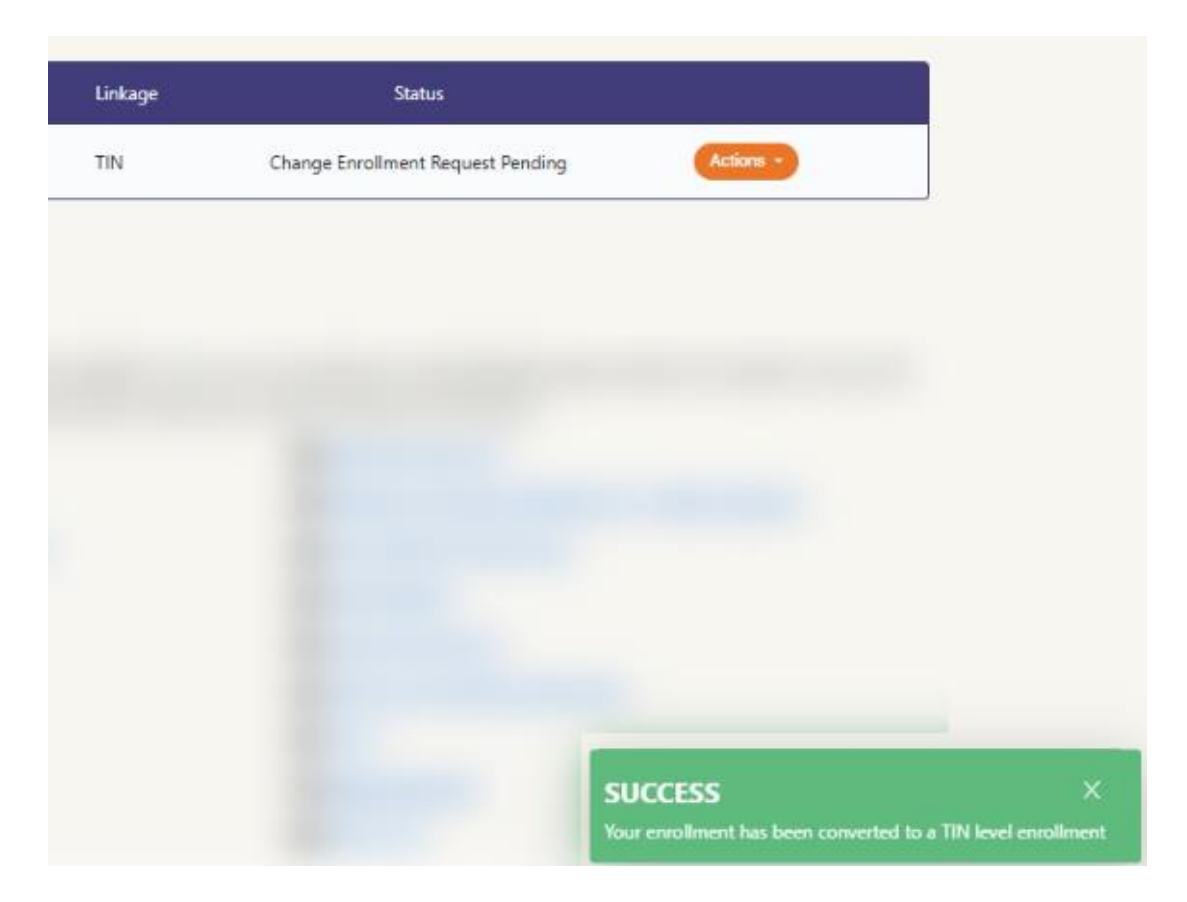

Once the change has been completed, the contact will receive an e-mail confirmation and the status in the portal will now display **Active** again.

### **NPI Level Edits**

#### Add/Remove NPI to a Pending Bank Account

Click on the **Actions** button and choose **Edit**. The banking information tab will expand and have two options for modifying your existing enrollment.

Choose I want to add/remove an NPI associated with this enrollment and then Confirm.

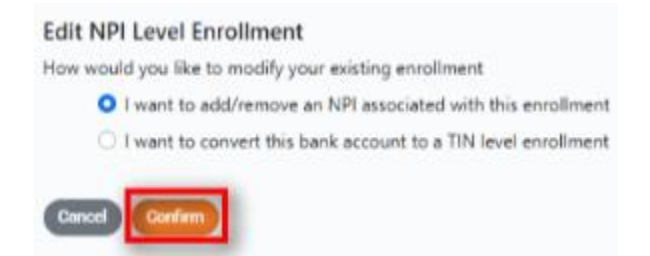

An additional section will display where the contact should list any additional NPI(s) to be associated with the specific bank account and click the **Add NPI** button.

| uu an neri |   | _ |         |
|------------|---|---|---------|
|            | 1 |   | Add NO  |
|            |   |   | ADD NOT |

Each added NPI will populate in the **Removed/Available NPI(s)** list. These will need to be selected and, utilizing the arrows between the subsections, moved over to the **Associated NPI(s)** list.

| E Bank Name                                                          | Account           | ABA Routing # | Туре     | Linkage | Status |                            |
|----------------------------------------------------------------------|-------------------|---------------|----------|---------|--------|----------------------------|
|                                                                      |                   |               | Checking | NPI     | Active | Actions -                  |
|                                                                      |                   |               |          |         |        | Details                    |
|                                                                      |                   |               |          |         |        | Edit                       |
| dit NDL level                                                        | Enrollment        |               |          |         |        | Report Suspicious Activity |
| uit INFI Level                                                       | LIIIOIIIIIEIIL    |               |          |         |        | Cancel                     |
| PI Management                                                        |                   |               |          |         |        |                            |
| Add an MDI                                                           |                   |               |          |         |        |                            |
| Add an NPI<br>The NPI entered must be 10 digi                        | Add NPT           |               |          |         |        |                            |
| Add an NPI The NPI entered must be 10 digit Removed/Available NPI(s) | Acid Net          |               |          |         |        |                            |
| Add an NPI The NPI entered must be 70 digit Removed/Available NPI(s) | Add NPT           |               |          |         |        |                            |
| Add an NPI The NPI entered must be 10 sign Removed/Available NPI(s)  | Add NRT           |               |          |         |        |                            |
| Add an NPI The NPI entered must be 10 signi Removed/Available NPI(s) | Associated NPI(s) |               |          |         |        |                            |
| Add an NPI The NPI entered must be 10 digit Removed/Available NPI(s) | Associated NPI(s) |               |          |         |        |                            |
| Add an NPI The NPI entered must be 10 digit Removed/Available NPI(s) | Associated NPI(s) |               |          |         |        |                            |
| Add an NPI The NPI entered must be 10 digit Removed/Available NPI(s) | Associated NPI(s) |               |          |         |        |                            |

The Status will now read as Change Enrollment Request Pending until the updated roster is submitted to the Payer and they have responded to the request.

| Linkage | Status                            |
|---------|-----------------------------------|
| NPI     | Change Enrollment Request Pending |

#### Add Additional Bank Account(s)

Click the **Enroll More** button under the current list It will follow the same steps under <u>How to Submit 1<sup>st</sup> Enrollment</u>, with already having NPI enrollment type selected.

**NOTE:** Unique NPIs may only be associated with one non-cancelled enrollment request.

#### **Updating Banking Information**

You will need to CANCEL the current Enrollment request. Once the Status appropriately reflects CANCELLED, you can use the ADD BANK button to complete a new submission. <u>Please refer to How to Manage Enrollment(s) - Cancellation for a walkthrough on completing the original action.</u>

#### Cancellation

Click on the **Actions** button and choose **Cancel**.

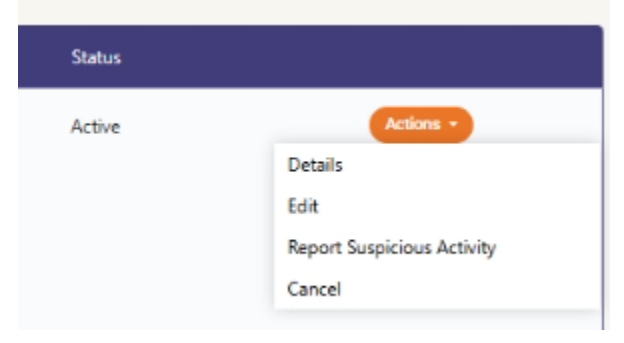

The selected bank will expand and now include an additional drop down menu to **Select a Reason** for cancelling the account.

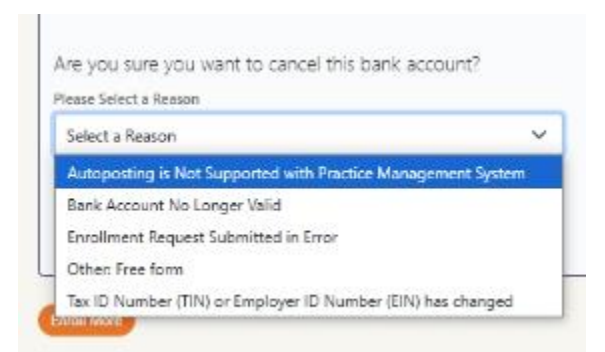

Once the Cancellation has been completed, the contact will receive an e-mail confirmation and the status in the portal will now display **Cancelled**.

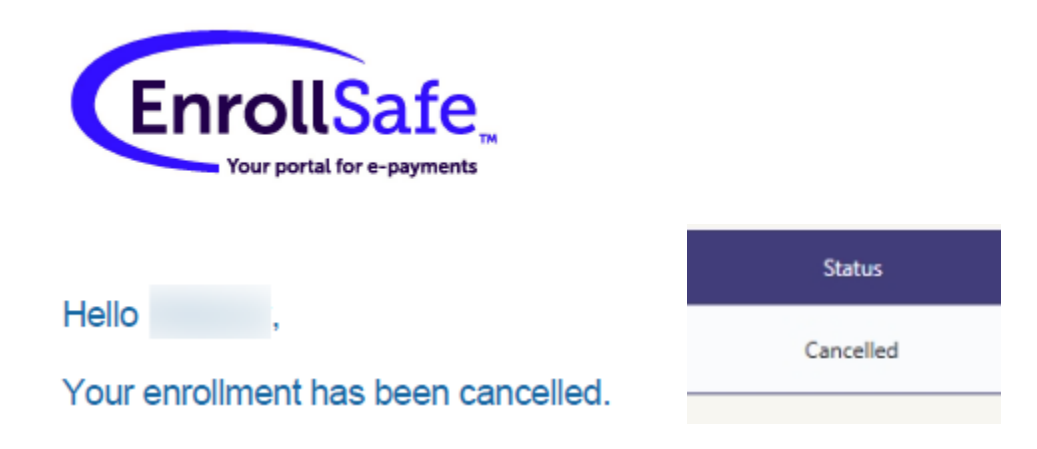

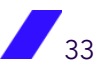